# ¿Cómo reasignar el responsable de una orden de trabajo?

help.fracttal.com/hc/es-es/articles/35676491327757--Cómo-reasignar-el-responsable-de-una-orden-de-trabajo

En Fracttal One, es posible asignar un nuevo responsable a una orden de trabajo durante su avance, tanto en proceso como en revisión. El proceso de cambio es sencillo y se puede realizar sin interrumpir el progreso de la OT.

## Pasos para reasignar el responsable de una OT

#### 1. Acceder a la visualización de las OTs

En el menú principal, accede al módulo "Tareas" y luego a "Órdenes de Trabajo".

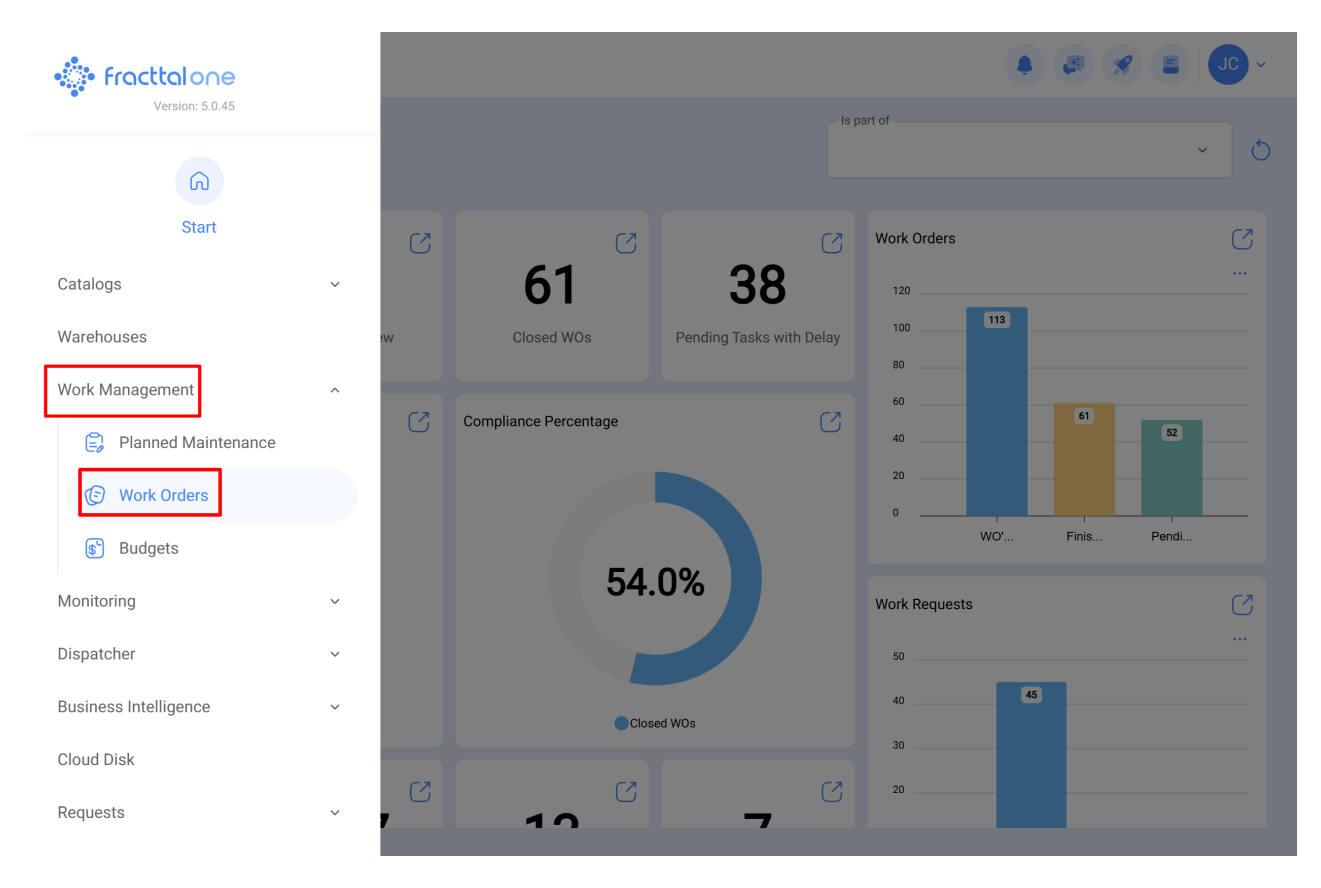

En la pantalla de visualización, localiza la OT a la que deseas reasignar el responsable y selecciona la orden para acceder a los detalles.

| Work Management View Kanban                        |       |                                          |     |       |                                                                             | JC ~  |
|----------------------------------------------------|-------|------------------------------------------|-----|-------|-----------------------------------------------------------------------------|-------|
| 0                                                  |       |                                          |     |       |                                                                             | Ŧ     |
| Pending Tasks                                      | 177 🖒 | WOs in Process                           | 270 | 62 (5 | WOs in Review                                                               | 219 💍 |
| 0                                                  |       | · 00:10 = 2025-04-02                     |     | 0 %   | WO-1008INAC<br>Created by JOSÉ FERNANDO CRUZ MOSQUEDA                       |       |
| Asset: Cuarto de Caldera # 1 { Cuarto de Caldera ; | #1}   | ADRIANA GRANADOS GER                     | ⇒   | :     | Asset: Baño de Caballeros de Albercas { Baño de<br>Caballeros de Albercas } | 0     |
| Task: Mantenimiento de instalación sanitaria       | •     | OT-69-GR<br>Created by Jonas Campos      |     | ٦     | Task: Fuga de agua en Baño de Caballeros - cam                              | oi 🗙  |
| <ul> <li>Ō 01:00</li></ul>                         |       | Asset: { MON-FA-0001 } MONTADORA - FA    |     |       | Ō 02:00 🛱 2025-04-04                                                        | 100 % |
| EVERY 6 MONTHS                                     | 5     | Task: Solicitud                          |     | =     | EMILIO BOSQUES                                                              | ð :   |
| 0                                                  |       | ⊙ 00:10 🛱 2025-04-01                     |     | 0%    | OT-76-GR<br>Created by Alexander Fuentes                                    |       |
| Asset: Cuarto de Caldera #1 { Cuarto de Caldera ;  | #1}   | Jonas Campos                             |     | :     | Asset: { SAI-01 } SAI 01                                                    |       |
| Task: Mantenimiento de impermeabilización          | ~     | OT-65-GR<br>Created by Alexander Fuentes |     | •     | Task: Correctivo por alta temperatura                                       | =     |
| <ul> <li>01:00 2025-07-02</li> </ul>               |       | Asset: Saufer { 8300 }                   |     |       | Ō 00:10 🛱 2025-04-03                                                        | 100 % |
| EVERY 6 MONTHS                                     | 5     | Task: Mantenimiento Preventivo (Alex)    |     | =     | A Adrian                                                                    | 9:    |
| 0                                                  |       | Ō 00:10 🛱 2025-04-01                     |     | 0 %   | OT-68-GR<br>Created by DIEGO VERGARA                                        | Ŧ     |
| Asset: Cuarto de Caldera # 1 { Cuarto de Caldera a | #1}   | AF Alexander Fuentes                     | ৶   | :     | Asset: { EQ.ECV-00 } GENERADOR                                              |       |

## 2. Modificar el responsable actual

El nombre del responsable actual se mostrará en el campo de responsable de la OT.

| ← Work Order                                                                                                    | Save :                         |
|----------------------------------------------------------------------------------------------------|--------------------------------|
| <ul> <li>Jonas Campos ∨</li> <li> <sup>(1)</sup> 2025-04-01 ○ 00:10     </li> </ul>                                                                                                    | OT-69-GR                       |
| © 00:00                                                                                                    | 0 %<br>Total cost: \$ CLP 0,00 |
| Work Management<br>{ MON-FA-0001 } MONTADORA - FA<br>// Fracttal/                                                                                                    | Total: 1 😇                     |
| Solicitud         Priority:       = Medium         Task type:       00 Correctivo         Group 1:       Group 2:         Work Request Num       1257         Actual Schedule Dat       2025-04-01         Estimated Duration:       00:10:00         RESOURCES 1       ATTACHMENTS 0 | ><br>O NOT STARTED             |
|                                                                                                    |                                |

Al hacer clic sobre el nombre, se abrirá la ventana de selección para asignar un nuevo responsable.

#### 3. Seleccionar el nuevo responsable

En la pantalla de selección, completa los campos necesarios para cambiar el responsable:

| ← Work Order                                                                                                    | ← Responsible ✓                                     |
|----------------------------------------------------------------------------------------------------|-----------------------------------------------------|
| <ul> <li>Jonas Campos ~</li> <li>2025-04-01 0 00:10</li> <li>00:00</li> <li>Note</li> </ul>                                                                                                    | Type of employee       Inhouse Personnel       Name |
| Work Management<br>{ MON-FA-0001 } MONTADORA - FA<br>// Fracttal/                                                                                                    |                                                     |
| Solicitud         Priority:       = Medium         Task type:       00 Correctivo         Group 1:       Group 2:         Work Request Num       1257         Actual Schedule Dat       2025-04-01         Estimated Duration:       00:10:00         RESOURCES       1 |                                                     |

**4. Tipo de Empleado**: Elige el tipo de empleado, que puede ser "Recursos Humanos" o "Terceros".

| ← Work Order                                                                                                    | ← Responsible ✓                                                    |
|----------------------------------------------------------------------------------------------------|--------------------------------------------------------------------|
| <ul> <li>Jonas Campos →</li> <li>2025-04-01 <ul> <li>0 00:10</li> <li>00:00</li> <li>Note</li> <li>Note</li> <li>1</li> <li>1</li> <li1< li=""> <li>1</li> <li>1</li> <li1< li<="" th=""><th>Type of employee Inhouse Personnel ^ Inhouse Personnel Third Party</th></li1<></li1<></ul></li></ul> | Type of employee Inhouse Personnel ^ Inhouse Personnel Third Party |
| Work Management<br>{ MON-FA-0001 } MONTADORA - FA<br>// Fracttal/                                                                                                    |                                                                    |
| Solicitud<br>Priority: = Medium<br>Task type: 00 Correctivo<br>Group 1:<br>Group 2:<br>Work Request Num 1257<br>Actual Schedule Dat 2025-04-01<br>Estimated Duration: 00:10:00<br>RESOURCES 1 ATTACHMENTS 0                                                                                                    |                                                                    |

**5. Nombre**: En el campo "Nombre", haz clic para abrir la lista de usuarios disponibles y selecciona el nuevo responsable de la OT.

| ← Work Order                                                                                                    | ← Responsible    |          | ~ |
|----------------------------------------------------------------------------------------------------|------------------|----------|---|
| e Jonas Campos ∨ i 2025-04-01                                                                                                    | Type of employee |          | ~ |
| <ul> <li>▶ 00:00</li> <li>Note</li> </ul>                                                                                                    | - Name           |          | ~ |
| Work Management                                                                                                    |                  |          |   |
| { MON-FA-0001 } MONTADORA - FA<br>// Fracttal/                                                                                                    |                  |          |   |
| Solicitud         Priority:       = Medium         Task type:       00 Correctivo         Group 1:       Group 2:         Work Request Num       1257         Actual Schedule Dat       2025-04-01         Estimated Duration:       00:10:00         RESOURCES       1 |                  |          |   |
| ← Total Hours as Responsible for Work Order                                                                                                    |                  | Q Search | × |

| 2025-04-08        |                                |                                      |          | 0 = 5    |
|-------------------|--------------------------------|--------------------------------------|----------|----------|
| Code              | Responsible                    | Email                                | Monday   | Tuesday  |
| ē                 | Abelardo Perez                 | abelardo123@fracttal.com             | NO HOURS | 00:10    |
|                   | Abraham - Triarc               | abraham.mendoza1@triarccorp.com      | NO HOURS | NO HOURS |
|                   | Adrian                         | adrianpiquer@gmail.com               | 00:10    | NO HOURS |
| ē                 | ADRIANA GRANADOS GER           | adriana.granados@estrellaroja.com.mx | NO HOURS | NO HOURS |
| 234-flo           | ADRIÁN ÁVALOS HAL              | avalosag@halmex.com.mx               | NO HOURS | NO HOURS |
|                   | Adrian Vargas                  | a.vargas@mail.com                    | NO HOURS | NO HOURS |
| ē                 | Aguardando reprogramação       |                                      | NO HOURS | NO HOURS |
| 763283-0          | AGUSTINA IRISARRI              | airisarri@norton.com                 | NO HOURS | NO HOURS |
| SOL-057           | Alan Barros de Medeiros        |                                      | NO HOURS | NO HOURS |
| TEC-022           | Alan Everton Ferreira da Silva |                                      | NO HOURS | NO HOURS |
| Showing 35 of 647 |                                |                                      |          |          |

| - Work Order                                                                                                    | $\leftarrow$ Responsible $\checkmark$              |
|----------------------------------------------------------------------------------------------------|----------------------------------------------------|
| S Jonas Campos ∨<br>2025-04-01 (> 00:10<br>© 00:00<br>Note                                                                                                    | Type of employee Inhouse Personnel  Name Elayne  S |
| Work Management<br>{ MON-FA-0001 } MONTADORA - FA<br>// Fracttal/                                                                                                    |                                                    |
| Solicitud<br>Priority: = Medium<br>Task type: 00 Correctivo<br>Group 1:<br>Group 2:<br>Work Request Num 1257<br>Actual Schedule Dat 2025-04-01<br>Estimated Duration: 00:10:00<br>RESOURCES 1   ATTACHMENTS 0 |                                                    |

## 6. Guardar el cambio

Haz clic en el botón "Guardar" para aplicar el cambio.

| ← Work Order                                                                                       | Save :                         |
|----------------------------------------------------------------------------------------------------|--------------------------------|
| <ul> <li>Elayne →</li> <li> <sup>(1)</sup> 2025-04-01         <sup>(1)</sup> 00:10     </li> </ul> | OT-69-GR                       |
| © 00:00                                                                                            | 0 %<br>Total cost: \$ CLP 0,00 |
|                                                                                                    |                                |
|                                                                                                    |                                |
| Work Management                                                                                    | Total: 1                       |
| { MON-FA-0001 } MONTADORA - FA<br>// Fracttal/                                                     | ,                              |
| Solicitud                                                                                          |                                |
| Priority: = Medium<br>Task type: 00 Correctivo<br>Group 1:<br>Group 2:<br>Work Request Num., 1257  | >                              |
| Actual Schedule Dat 2025-04-01<br>Estimated Duration: 00:10:00                                     |                                |
| RESOURCES 1   ATTACHMENTS 0                                                                        | ⊙ NOT STARTED                  |
|                                                                                                    |                                |
|                                                                                                    |                                |

La OT se actualizará automáticamente con el nuevo responsable.

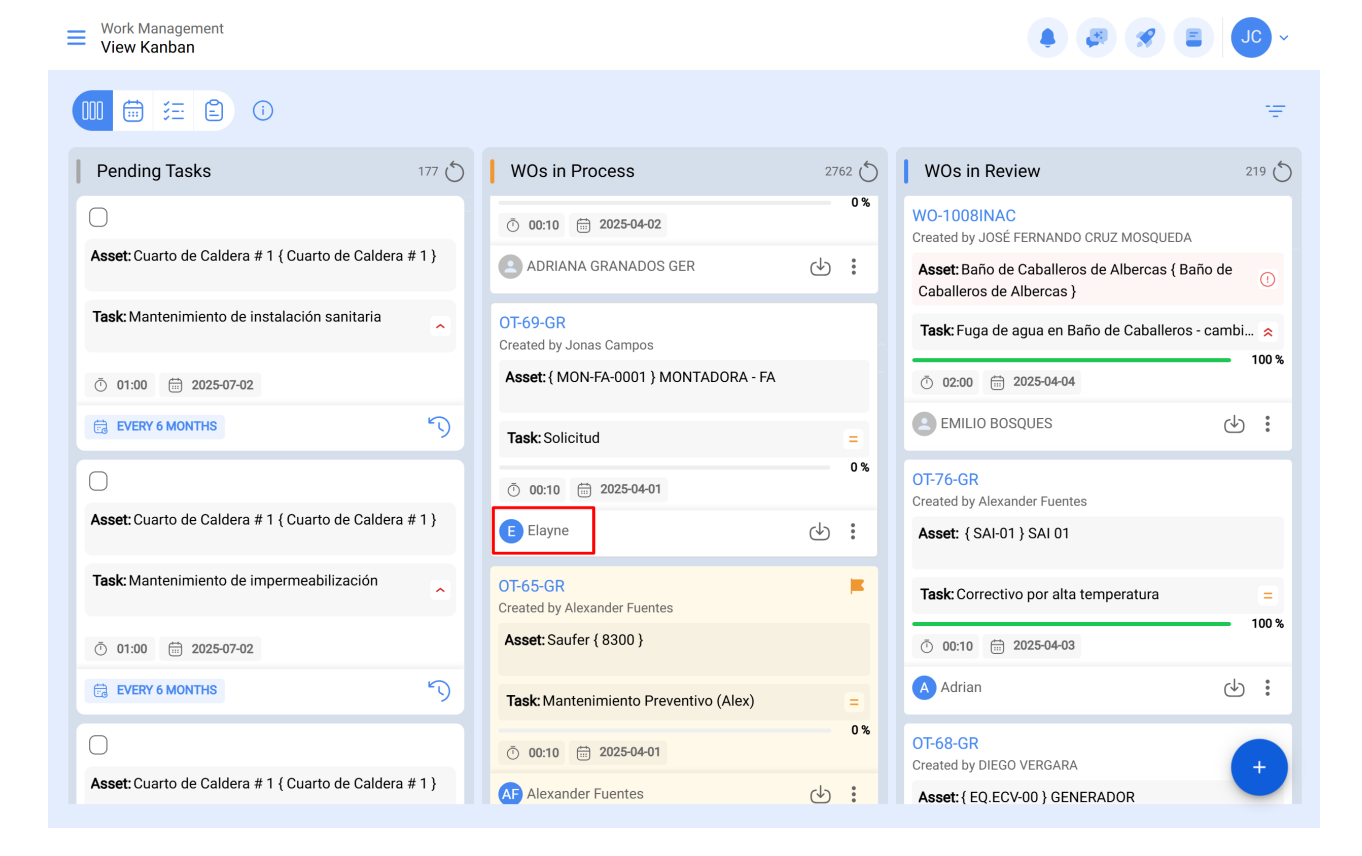